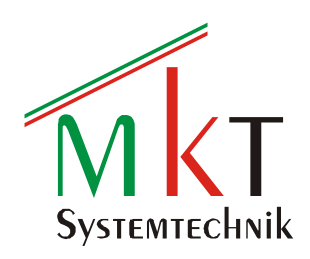

# **CODESYS V3.x PLC + Target Visu**

mit Web Visu

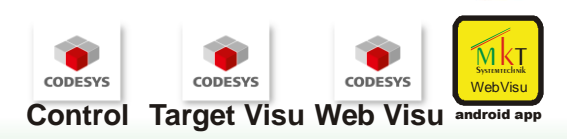

EtherCAT Master CANopen Master EtherNet

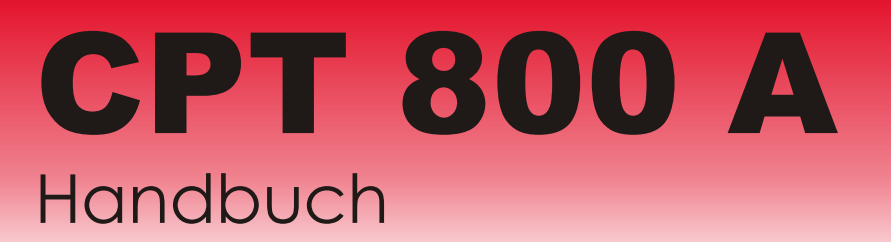

CANOPC® EtherCAT

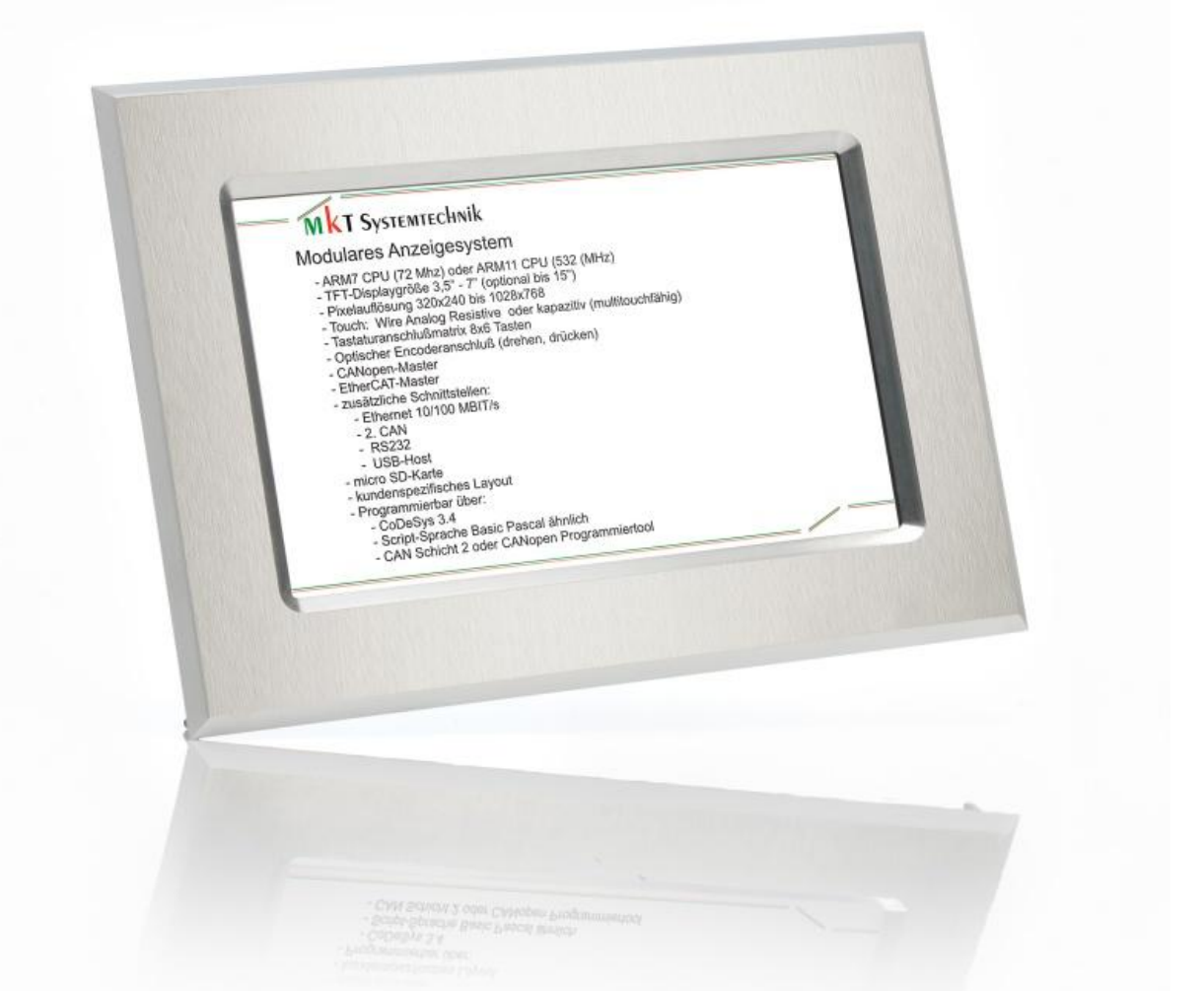

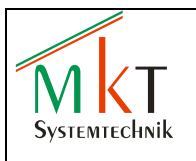

### Inhaltsverzeichnis

| 1 | KURZBESCHREIBUNG                                                                                                    |                                                                      |  |
|---|----------------------------------------------------------------------------------------------------|----------------------------------------------------------------------|--|
| 2 | TECHNISCHE DATEN                                                                                                    |                                                                      |  |
|   | <ul> <li>2.1 Allgemeine Daten und Einsatzbedingungen</li> <li>2.2 Blockschaltbild</li> <li>2.3 Mechanische Daten</li> <li>2.4 Elektrische Daten</li> </ul> |                                                                      |  |
| 3 | KLEMMENBELEGUNG                                                                                                    | 8                                                                    |  |
|   | <ul> <li>3.1 X1 - Spannungsversorgung</li></ul>                                                                                                    |                                                                      |  |
| 4 | WEBINTERFACE                                                                                                    |                                                                      |  |
|   | <ul> <li>4.1 Webinterface starten</li></ul>                                                                                                    | 10         11         11         12         13         14         15 |  |
| 5 | WEB-VISUALISIERUNG                                                                                                    |                                                                      |  |
| 6 | MONTAGE                                                                                                    |                                                                      |  |
|   | <ul><li>6.1 Frontplatteneinbau</li><li>6.2 Geräteabmessungen</li></ul>                                                                                     |                                                                      |  |
| 7 | WARTUNGS- UND PFLEGEHINWEISE                                                                                                    |                                                                      |  |
|   | <ul> <li>7.1 Wartung</li> <li>7.2 Batteriewechsel</li> <li>7.3 Bedienung Touchscreen</li> <li>7.4 Reinigung und Bedienung</li> </ul>                       |                                                                      |  |
| 8 | VERSIONSHISTORIE                                                                                                    |                                                                      |  |

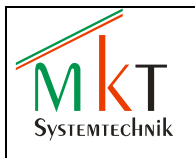

## 1 Kurzbeschreibung

Das CPT 800 A ist ein Bediengerät zum Frontplatteneinbau mit 7" Farbdisplay und resistivem Touchscreen. Das Bediengerät enthält eine mit CODESYS V3.5 (nach IEC-61131-3) programmierbare Steuerung. Die Systeme sind wahlweise mit einem EtherCAT<sup>®</sup>- und/oder einem CANopen-Master ausgestattet und verfügen über eine EtherCAT<sup>®</sup>- und eine CANopen-Schnittstelle mit galvanischer Trennung. Für die CODESYS-Programmierung (Übertragen des Programms, Schaltzustände auslesen etc.) ist eine zusätzliche Ethernet-Schnittstelle vorhanden, so dass kein externer Switch notwendig ist. Weiterhin bietet das Bedienterminal eine USB- und eine RS232-Schnittstelle sowie einen MicroSD-Kartenslot. Optional ist eine zweite galvanisch getrennte CAN-Schnittstelle vorhanden sowie die Möglichkeit, eine kundenspezifische Folientastatur und/oder einen optischer Encoder zu integrieren.

Das System ist über die MicroSD-Karte bootfähig.

Systemparameter sind über ein integriertes Webinterface sehr einfach konfigurierbar. Desweiteren bieten die Steuerungen über eine Web-Visualisierung die Möglichkeit zur Fernwartung oder Fernüberwachung.

Die Elektronik besteht aus einem leistungsstarken ARM11-Prozessor mit 532 MHz Takt, max. 256 MB DDR2-SDRAM, 32 MB NOR-Flash, 64 kB NVRAM..

Die Bediengeräte erreichen frontseitig die Schutzklasse IP20 (optional bis IP65) und lassen sich über den schraubbaren Front-Einbaurahmen einfach montieren.

EtherCAT<sup>®</sup> ist eine gesetzlich geschützte Marke/patentierte Technologie der Firma Beckhoff Automation GmbH in Verl, Deutschland

#### Sicherheitshinweis:

Um einen zuverlässigen Betrieb des Bediengerätes sicherzustellen, darf die CODESYS-Applikation nur mit dem auf der MKT Webseite <u>www.mkt-sys.de</u> unter DOWNLOADS zur Verfügung gestellten CODESYS-Programmiertool erstellt und in das das Bediengerät geladen werden.

## 2 Technische Daten

#### 2.1 Allgemeine Daten und Einsatzbedingungen

#### Einsatzbedingungen

| Betriebstemperatur | -20 °C +55 °C        |
|--------------------|----------------------|
| Lagertemperatur    | -30 °C +80 °C        |
| Schutzart          | IP20 (optional IP65) |

#### EMV

Störfestigkeit Störaussendung

gem. EN 61000-6-2 gem. EN 61000-6-4

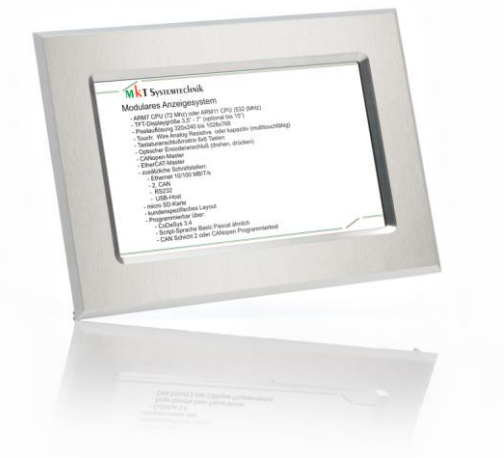

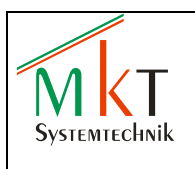

### 2.2 Blockschaltbild

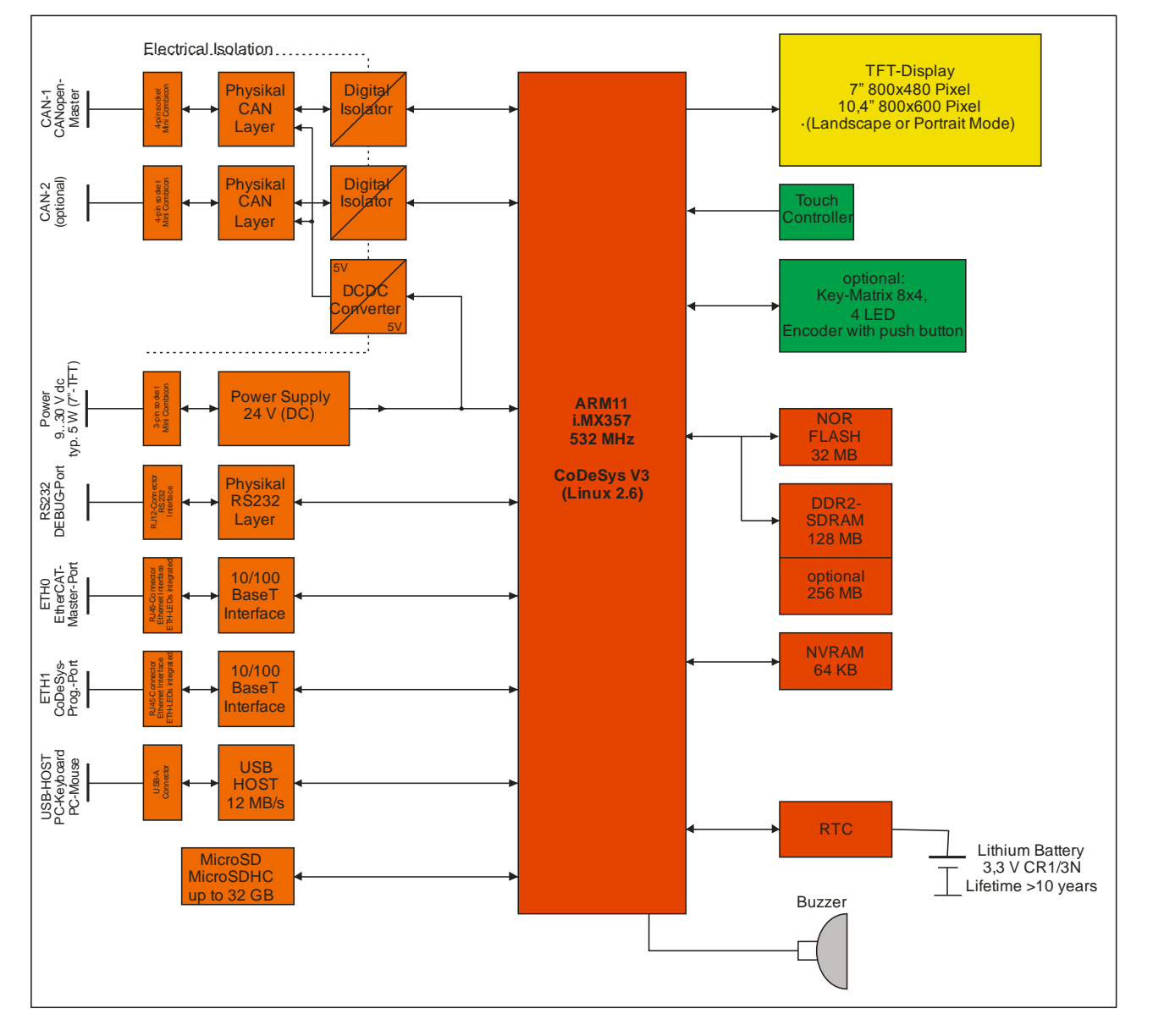

#### 2.3 Mechanische Daten

#### Gehäuse

| Material | Aluminium                     |
|----------|-------------------------------|
| Größe    | 210 x 150 x 57 mm (B x H x T) |
| Farbe    | kundenspezifisch              |
| Gewicht  | 700 g                         |

In den Frontrahmen kann ein MKT-Logo oder optional ein kundenspezifisches Logo eingesetzt werden.

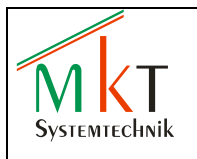

#### 2.4 Elektrische Daten

#### **Elektrischer Anschluss**

| Versorgungsspannung | 930 V DC                                                                  |
|---------------------|---------------------------------------------------------------------------|
| Stromaufnahme       | typ. 200 mA bei 24 V DC                                                   |
| Leistung            | < 6 W                                                                     |
| Gerätestecker       | Phoenix Contact, Mini Combicon 3polig Raster 3,5                          |
|                     | Typ MC 1,5/3-G-3,5 THT                                                    |
| Anschlussleitung    | Leitungsquerschnitt 0,2 mm <sup>2</sup> 1,3 mm <sup>2</sup> / AWG24 AWG16 |
| -                   | Anschlussbuchse Phoenix Contact, Typ FMC 1,5/3-ST-3,5                     |

#### Systembusse

| EtherCAT <sup>®</sup> | Bezeichnung<br>Gerätebuchse<br>Übertragungsrate<br>Anschlussleitung<br>Leitungsquerschnitt<br>Leitungslänge | ETH0<br>RJ-45<br>100 MBit/s<br>Twisted Pair 2x2 oder 4x2, 100 Ω, CAT5<br>SF/FTP, SF/UTP oder S/FTP<br>AWG26/7 bis AWG 22/1<br>max. 100 m<br>(nur bei einem Leiterquerschnitt AWG 22/x) |
|-----------------------|----------------------------------------------------------------------------------------------------|----------------------------------------------------------------------------------------------------|
| CANopen               | Bezeichnung<br>Gerätestecker<br>Anschlussleitung<br>Anschlussbuchse                                         | CAN1<br>Phoenix Contact, Mini Combicon 4polig Raster 3,5<br>Typ MC 1,5/4-G-3,5 THT $^1$<br>geschirmt, Wellenwiderstand typ. 120 $\Omega$<br>Phoenix Contact, Typ FMC 1,5/3-ST-3,5      |
|                       | Ausführung<br>Baudraten<br>Terminierung                                                                     | Highspeed CAN mit galvanischer Entkopplung<br>10 kBit/s 1Mbit/s<br>120 Ω optional bestückbar                                                                                           |

<sup>1</sup> Für die Ausführung mit zwei CAN-Schnittstellen wird als Gerätestecker ein doppelstöckiges Grundgehäuse eingesetzt, Phoenix Contact, Typ MCDN 1,5/4-G1-3,5

#### Weitere Schnittstellen

| Ethernet | Bezeichnung         | ETH1                                         |
|----------|---------------------|----------------------------------------------|
|          | Gerätebuchse        | RJ-45                                        |
|          | Übertragungsrate    | 10/100 MBit/s                                |
|          | Anschlussleitung    | Twisted Pair 2x2 oder 4x2, 100 Ω, CAT5       |
|          | -                   | SF/FTP, SF/UTP oder S/FTP                    |
|          | Leitungsquerschnitt | AWG26 /7 bis AWG 22/1                        |
|          | Leitungslänge       | max. 100 m                                   |
|          |                     | (nur bei einem Leitungsquerschnitt AWG 22/x) |

Hinweis:

Die Ethernet Schnittstelle ist als Standard auf den Modus 100 MBit/s eingestellt. Die effektive Übertragungsrate wird durch eine interne SPI-Schnittstelle begrenzt und beträgt typ. 20 MBit/s

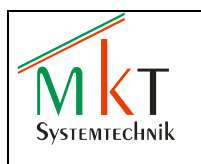

| CAN      | Bezeichnung<br>Gerätestecker        | CAN2<br>Phoenix Contact, Mini Combicon 4polig Raster 3,5                               |
|----------|-------------------------------------|----------------------------------------------------------------------------------------|
|          | Anschlussleitung<br>Anschlussbuchse | geschirmt, Wellenwiderstand typ. 120 $\Omega$<br>Phoenix Contact, Typ FMC 1,5/3-ST-3,5 |
|          | Ausführung<br>Baudraten             | Highspeed CAN mit galvanischer Entkopplung<br>10 kBit/s … 1Mbit/s                      |
|          | Terminierung                        | 120 Ω optional bestückbar                                                              |
| USB-Host | USB 2.0                             |                                                                                        |
|          | Datenrate<br>Gerätestecker          | max. 12 MBit/s (Full-Speed)<br>USB-A                                                   |
| RS232    | V.24 Standard                       |                                                                                        |
|          | Ubertragungsrate<br>Gerätebuchse    | max. 250 kBit/s<br>RJ12 – 6P6C                                                         |
| MicroSD  | MicroSD Kartenslot                  |                                                                                        |
|          | Push-Push – Funktion                |                                                                                        |
|          | Schutz vor unbeabsicht              | igtem Herausfallen der Speicherkarte                                                   |

## **Microcontroller / Speicher**

| μC         | i.MX 357 - 532 MHz             |
|------------|--------------------------------|
| DDR2-SDRAM | 128 MByte (optional 256 MByte) |
| NOR-FLASH  | 32 MByte                       |
| NVRAM      | 64 kByte (FRAM)                |

## Anzeige

| Display     | TFT-LCD                    |              |
|-------------|----------------------------|--------------|
| Größe       | 7"                         |              |
| Auflösung   | 800 x 480 Pixel            | (WVGA, 16:9) |
| Farbe       | 256 K                      |              |
| Beleuchtung | LED weiß                   |              |
| Helligkeit  | typ. 400 cd/m <sup>2</sup> |              |
| Kontrast    | typ. 400:1                 |              |
| Blickwinkel | typ. 70 ° horizon          | tal          |
|             | typ. 60 ° verti            | kal          |

#### **Piezo-Summer**

Lautstärke

typ. 80 dB in 10 cm Abstand bei einer Frequenz von 3200 Hz

#### Echtzeituhr

| Ausführung          | Anzeige von Datum und Uhrzeit, automatische Schaltjahrkompensation |
|---------------------|--------------------------------------------------------------------|
| Auflösung           | 1 s                                                                |
| Batterie            | CR 1/3 N (3 V, 170 mAh)                                            |
| Batterielebensdauer | > 10 Jahre                                                         |

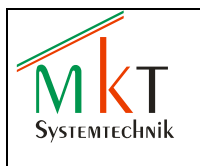

## 3 Klemmenbelegung

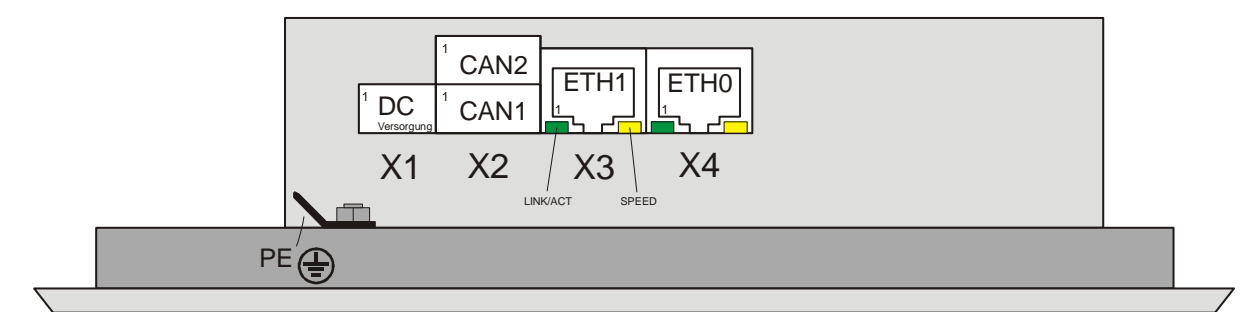

Abbildung 1: Anordnung der Klemmen X1...X4

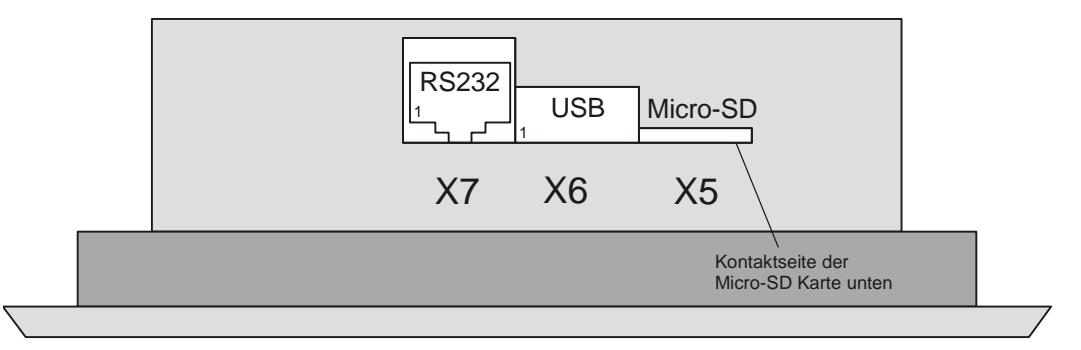

Abbildung 2: Anordnung der Klemmen X5...X7

### 3.1 X1 - Spannungsversorgung

| Pin-Nr. | Signal         | Beschreibung                         |
|---------|----------------|--------------------------------------|
| 1       | U <sub>B</sub> | Versorgungsspannung 930 V DC         |
| 2       | GND            | Bezugsmasse 0 V DC zu U <sub>B</sub> |
| 3       | SCHIRM         | Gehäusepotential (PE)                |

 Tabelle 1: Anschlussbelegung Elektronikversorgung

Zur Gewährleistung eines EMV-gerechten Betriebes muss das Modul über den am Gehäusedeckel angeschraubten Flachstecker (siehe Abb. 1) mit der Schutzerde PE (z.B. Schaltschrank-Erdungsschiene) elektrisch leitend und niederohmig verbunden werden. Bei Verwendung einer geschirmten Zuleitung muss der Kabelschirm ebenfalls geerdet werden.

Ausführung des Flachsteckers: DIN 46342 6,3X0,8 PK100 Winkel 45°

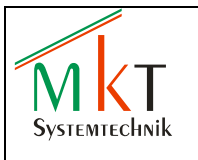

### 3.2 X2 - CAN-Schnittstellen

| Pin-Nr. | Signal     | Beschreibung                            |
|---------|------------|-----------------------------------------|
| 1       | CAN_SCHIRM | CAN-Schirm mit kapazitiver Kopplung zum |
|         |            | Gehäusepotential                        |
| 2       | CAN_GND    | Bezugsmasse 0 V DC zu CAN-Signalen      |
| 3       | CAN_L      | CAN Low                                 |
| 4       | CAN_H      | CAN High                                |

 Tabelle 2: Anschlussbelegung CAN-Schnittstellen

Beide CAN-Schnittstellen sind zur Versorgungsspannung galvanisch entkoppelt

Für einen EMV-gerechten Betrieb wird die Verwendung von paarig verdrillten, geschirmten Kabeln (2x2) mit einem Wellenwiderstand von typ. 120 Ohm empfohlen. Um Masseschleifen zu verhindern muss der Kabelschirm an einer Stelle galvanisch geerdet werden.

### 3.3 X3/X4 - Ethernet/EtherCAT-Schnittstellen

| Pin-Nr. | Signal | Beschreibung    |
|---------|--------|-----------------|
| 1       | TX+    | Transmit Data + |
| 2       | TX-    | Transmit Data - |
| 3       | RX+    | Receive Data +  |
| 4       | -      | reserviert      |
| 5       | -      | reserviert      |
| 6       | RX-    | Receive Data -  |
| 7       | -      | reserviert      |
| 8       | -      | reserviert      |

 Tabelle 3: Anschlussbelegung Feldbusse

Die LED's *LINK/ACT* und *SPEED* geben den jeweils aktuellen Betriebszustand der Ethernet- und EtherCAT-Schnittstelle an (siehe Tabelle 4)

| LED      | Anzeige  | Bedeutung                   |
|----------|----------|-----------------------------|
| LINK/ACT | aus      | keine Verbindung zu einem   |
|          |          | Ethernet/EtherCAT-NetZwerk  |
|          | leuchtet | Verbindung zu einem         |
|          |          | Ethernet/EtherCAT-Netzwerk, |
|          |          | kein Datenverkehr           |
|          | blinkt   | Datenverkehr aktiv          |
| SPEED    | aus      | Übertragungsrate 10 MBit/s  |
|          | leuchtet | Übertragungsrate 100 MBit/s |

Tabelle 4: Feldbus LED's

#### 3.4 X5 - MicroSD

Einsetzbar sind alle gängigen MicroSD Karten bis 4 GB sowie alle MicroSDHC Karten bis 32 GB

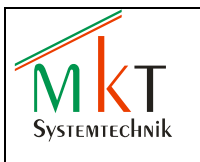

#### 3.5 X6 - USB

| Pin-Nr. | Signal | Beschreibung       |
|---------|--------|--------------------|
| 1       | VCC    | +5 V DC            |
| 2       | D-     | Data -             |
| 3       | D+     | Data +             |
| 4       | GND    | Signalmasse 0 V DC |

 Tabelle 5: Anschlussbelegung USB-Schnittstelle

#### 3.6 X7 - RS232

| Pin-<br>Nr. | Signal       | Тур     | Beschreibung       |
|-------------|--------------|---------|--------------------|
| 1           | nicht belegt | -       | -                  |
| 2           | TXD          | Ausgang | Sendedaten         |
| 3           | RXD          | Eingang | Empfangsdaten      |
| 4           | RTS          | Ausgang | Sender Einschalten |
| 5           | CTS          | Eingang | Sender bereit      |
| 6           | GND          | -       | Signalmasse 0 V DC |

Tabelle 6: Anschlussbelegung RS232-Schnittstelle

## 4 Webinterface

Das CPT 800 A besitzt ein integriertes Webinterface zum Einstellen der folgenden Systemparameter

- Netzwerkparameter
- Datum und Uhrzeit
- Displayformat (Landscape- oder Portrait-Modus)
- Boot Image
- Software Update

Über das Webinterface kann die CODESYS-Applikation angehalten werden, um einen FRAM Speichertest durchzuführen. Es besteht ferner die Möglichkeit, die CODESYS-Applikation über einen Menüpunkt zu löschen.

Desweiteren kann über das Webinterface der resistive Touchscreen kalibriert und das System nach Übernahme der Parameter neu gestartet werden.

#### 4.1 Webinterface starten

Zum Aufrufen des Webinterfaces müssen die folgenden Schritte durchgeführt werden

- Schnittstelle X3 (Ethernet) mit dem vorhandenen Netzwerk verbinden
- Spannungsversorgung auf typ. 24 V DC einstellen und anschließend das CPT 800 A einschalten
- Internet Browser starten und in der Adressleiste die IP-Adresse des CPT 800 A eingeben: Die CPT 800 A werden werkseitig mit der folgenden IP-Adresse ausgeliefert: 192.168.0.249
- Im Browser öffnet sich nun die folgende Startseite des Webinterfaces:

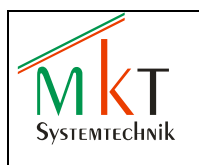

# MkT Platform Administration

| Network | CodeSys | Time & Date | Extended | Software Update |
|---------|---------|-------------|----------|-----------------|
|         |         |             |          |                 |

#### Network Adapter Settings

| Firmware Version | 108 - New CoDeSys-Version                         |               |  |  |
|------------------|---------------------------------------------------|---------------|--|--|
| CoDeSys Version  | 3.5.2.0 - HTML-5 Webserver                        |               |  |  |
| Uptime           | 10:18:11 up 8 min, load average: 0.18, 0.29, 0.17 |               |  |  |
| Network Adapter  | eth0                                              | eth0 💊        |  |  |
|                  | Mode                                              | static        |  |  |
|                  | IP Address                                        | 192.168.1.11  |  |  |
|                  | Netmask                                           | 255.255.255.0 |  |  |
|                  | Broadcast                                         | 192.168.1.255 |  |  |
|                  | Gateway                                           | 192.168.1.1   |  |  |
|                  | eth1                                              | eth1 💊        |  |  |
|                  | Mode                                              | static        |  |  |
|                  | IP Address                                        | 192.168.0.249 |  |  |
|                  | Netmask                                           | 255.255.255.0 |  |  |
|                  | Broadcast                                         | 192.168.0.255 |  |  |
|                  | Gateway                                           | 192.168.0.1   |  |  |

MKT System Administration Vers. 1.1.3-72 Dec. 2012

Abbildung 3: Webinterface Startseite Network

#### 4.2 Systemeinstellungen

#### 4.2.1 Netzwerkparameter einstellen

Das Schraubenschlüsselsymbol (siehe Abb. 3) der zu ändernden Schnittstelle mit der Maus anklicken, so dass das folgende Fenster geöffnet wird:

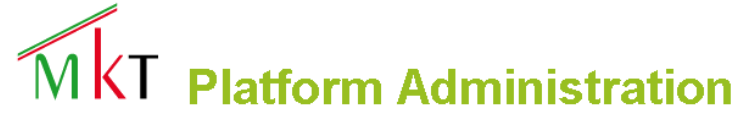

| Network                    | CodeSys                      | Time & Date               | Extended                 | Software Update   |  |  |
|----------------------------|------------------------------|---------------------------|--------------------------|-------------------|--|--|
| Network Interface eth1     |                              |                           |                          |                   |  |  |
| Attention changing this ac | lapter settings will require | a system reboot and optio | nally a change of the ad | ministration URL. |  |  |
| eth1                       | Change                       | e settings here           |                          |                   |  |  |
| IP Address                 | 192.168.0.2                  | 49                        |                          |                   |  |  |
| Netmask                    | 255.255.25                   | 5.0                       |                          |                   |  |  |
| Broadcast                  | 192.168.0.2                  | 55                        |                          |                   |  |  |
| Gateway                    | 192.168.0.1                  |                           |                          |                   |  |  |

MKT System Administration Vers. 1.1.3-72 Dec. 2012

Abbildung 4: Netzwerk Einstellungen

- Eingabe der neuen IP-Adresse, Netzmaske und Gateway unter , Change settings here'
- Die Eingaben unter ,Save and Apply' speichern und anschließend das System neu booten

Save and Apply

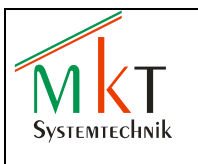

#### 4.2.2 Datum und Uhrzeit einstellen

Auf der Webinterface Startseite Time & Date anwählen, so dass das folgende Fenster geöffnet wird:

# MkT Platform Administration

| Network | CodeSys | Time & Date | Extended | Software Update |
|---------|---------|-------------|----------|-----------------|

#### Set Date and Time Manually

The date and time given here will be set to the system clock and optionally to the hardware clock of the board.

Enter \* or blank to keep the current setting for a given field

Tue Jan 29 10:20:18 UTC 2013 Is current system clock.

Tue Jan 29 10:20:18 2013 0.000000 seconds is current hardware clock.

| Time and Date  | Change settings here                                |  |
|----------------|-----------------------------------------------------|--|
| Date           | 2013   Year     01   Month     29   Day             |  |
| Time           | 10     Hour       20     Minute       18     Second |  |
| Hardware Clock | Check to set hardware clock from system clock       |  |
| Submit         |                                                     |  |

MKT System Administration Vers. 1.1.3-72 Dec. 2012

Abbildung 5: Webinterface Time & Date

- Zum Einstellen der Systemzeit die aktuelle Uhrzeit und das Datum unter ,*Change settings here* ' eintragen
- Zum Übertragen der Systemzeit auf die interne Echtzeituhr das Feld, *Check to set hardwar clock from systen clock* markieren
- Zum Übertragen der Uhrzeit und des Datums von der internen Echtzeituhr auf die Systemzeit das Feld ,*Check to set system clock from hardware clock* markieren
- Zum Übertragen der neuen Einstellungen in das CPT 800 A das Feld *,Submit* anklicken. Die Einstellungen werden ohne Neustart übernommen

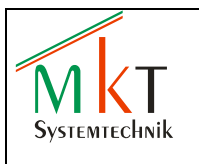

#### 4.2.3 Displayformat einstellen

Auf der Webinterface Startseite CODESYS anwählen, so dass das folgende Fenster geöffnet wird:

# MkT Platform Administration

| Network                  | CodeSys | Time & Date | Extended | Software Update |
|--------------------------|---------|-------------|----------|-----------------|
| CoDeSys Display Settings |         |             |          |                 |
|                          |         |             |          |                 |

| Display Rotation    | ○ Rotate Display 90°<br>● No Rotation             |
|---------------------|---------------------------------------------------|
| CoDeSys Runtime     | Ocheck to kill CoDeSys runtime on Submit          |
| CoDeSys Application | O Check to delete 1 CoDeSys Application on Submit |
| FRAM Storage        | Stop codesyscontrol runtime to allow FRAM test    |
| Submit              |                                                   |

MKT System Administration Vers. 1.1.3-72 Dec. 2012

Abbildung 6: Webinterface CODESYS

Das CPT 800 A bietet die Möglichkeit, vom Standard ,Landscape'-Modus in den um 90° gedrehten ,Portrait'-Modus umzuschalten.

- Zum Einstellen des "Landscape'-Modus "No Rotation' markieren
- Zum Einstellen des ,Portrait'-Modus ,Rotate Display 90°' markieren
- Einstellungen mit ,Save' speichern und anschließend das System neu booten

#### Hinweis:

Ohne einen Neustart des Systems wird die neue Einstellung nicht übernommen

#### 4.2.4 FRAM Test durchführen

,*Check to kill CODESYS runtime on Submit* mit ,*Submit* bestätigen (siehe Abb. 6), um die laufende CODESYS-Applikation zu beenden. ,*Check to perform FRAM storage test* mit ,*Submit* bestätigen. Treten keine Fehler auf, wird ,FRAM Test successful angezeigt.

# MkT Platform Administration

| Network | CodeSys | Time & Date | Extended | Software Update |
|---------|---------|-------------|----------|-----------------|
|         |         |             |          |                 |

#### CoDeSys Display Settings

| MKT i2c-FRAM Memory Test:131072 Bytes #################################### |                                                                 |  |  |
|----------------------------------------------------------------------------|-----------------------------------------------------------------|--|--|
| Display Rotation                                                           | <ul> <li>○ Rotate Display 90°</li> <li>⊙ No Rotation</li> </ul> |  |  |
| CoDeSys Runtime                                                            | Currently not started. Reboot system to restart CoDeSys runtime |  |  |
| CoDeSys Application                                                        | Check to delete 1 CoDeSys Application on Submit                 |  |  |
| FRAM Storage                                                               | Check to perform FRAM storage test                              |  |  |
| Submit                                                                     |                                                                 |  |  |

MKT System Administration Vers. 1.1.3-72 Dec. 2012

Abbildung 7: FRAM Speichertest

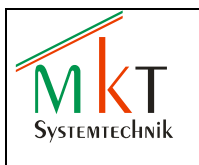

#### 4.2.5 Systemneustart

Auf der Webinterface Startseite Extended anwählen, so dass das folgende Fenster geöffnet wird:

# MKT Platform Administration

| Network | CodeSvs | Time & Date | Extended | Software Update |
|---------|---------|-------------|----------|-----------------|

#### Set Display Attributes

This dialog allows you to start a display touch calibration or reboot the system to restart the CoDeSys applikation

| Action              | Change settings here and click Execute           |  |  |
|---------------------|--------------------------------------------------|--|--|
| Display Calibration | Check to run screen calibration program          |  |  |
| Test Image          | Check to display test image                      |  |  |
| Boot Image          | Durchsuchen                                      |  |  |
|                     | Select a file name to upload your own boot image |  |  |
| MKT Boot Image      | Check to set standard MKT boot image             |  |  |
| System Reboot       | Check to run reboot when clicking Execute        |  |  |
| Execute             | Perform first selected action                    |  |  |

MKT System Administration Vers. 1.1.3-72 Dec. 2012

Abbildung 8: Webinterface Extended

Zum Neustarten des Systems das Feld , *Check to run reboot when clicking Execute* 'markieren und anschließend auf den Button , *Execute* 'klicken

#### 4.2.6 Touchscreen Kalibrierung

Im Webinterface Fenster *Extended*, *Check to run screen calibration program*<sup>4</sup> markieren und anschließend auf den Button, *Execute*<sup>2</sup> klicken (siehe Abb. 8).

Im CPT 800 A wird nun die Kalibrierroutine TSLIB Calibration Utility ausgeführt

Es erscheint ein schwarzer Bildschirm mit einem Fadenkreuz in der linken oberen Ecke und der Anweisung *Touch crosshair to calibrate*, d.h. das Fadenkreuz muss mittels eines geeigneten Stiftes mittig berührt werden (nach einer Berührung erscheint jeweils das nächste Fadenkreuz). Anschließend müssen nacheinander die in den übrigen drei Ecken sowie der Mitte des Displays erscheinenden Fadenkreuze genauso mittig berührt werden.

Die Kalibrierung ist beendet, wenn auf dem Display *TSLIB test program* erscheint. In dieser Testroutine kann die Kalibrierung wie folgt getestet werden:

- Button *Draw* drücken, um Linien zu zeichnen
- Button Drag drücken, um ein Fadenkreuz über den Bildschirm zu ziehen

Bei erfolgreich durchgeführter Kalibrierung wird die Testroutine mit *Quit* verlassen. Anschließend muss das CPT 800 A neu gestartet werden

<u>Hinweis:</u>

Zum Kalibrieren muss ein für resistive Touchscreens geeigneter Stift, z.B. ein Touchscreen Stylus, benutzt werden

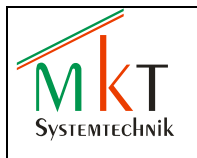

#### 4.2.7 Boot Image

Im Webinterface Fenster *Extended* unter Action / Boot Image auf *,Durchsuchen*<sup>4</sup> gehen und ein neues Startbild auswählen. Anschließend mit ,Execute<sup>4</sup> die Bilddatei in das CPT 800 A laden.

Das Startbild muss im Dateiformat PNG vorliegen. Die Bildauflösung sollte die Auflösung des Displays mit 800 x 480 Pixeln nicht überschreiten, ansonsten wird das Bild nicht vollständig angezeigt.

Zum Wiederherstellen des werkseitig eingestellten MKT Startbildes ,Check to set standard MKT boot image' markieren und anschließend auf den Button *,Execute'* klicken

#### 4.2.8 Software Update

Auf der Webinterface Startseite *Software Update* anwählen, so dass das folgende Fenster geöffnet wird:

# MkT Platform Administration

| Network | CodeSys | Time & Date | Extended | Software Update |
|---------|---------|-------------|----------|-----------------|
|         |         |             |          |                 |

#### Update MKT Firmware

Check for current versions on MKT Website

Current firmware version is **108** Current CoDeSys version is **3.5.2.0** 

| Action               | Select MKT firmware or CoDeSys update package      |             |  |
|----------------------|----------------------------------------------------|-------------|--|
| Image Update File    | C:\MKT-108-upgrade.targz                           | Durchsuchen |  |
|                      | Select a valid firmware or CoDeSys update package. |             |  |
| Upload Selected File | Upload selected firmware                           |             |  |

MKT System Administration Vers. 1.1.3-72 Dec. 2012

Abbildung 9: Webinterface Software Update

Die aktuellste Firmware (Linux Kernel + Filesystem) sowie das CODESYS-Laufzeitsystem können als targz-Dateien von der MKT Webseite <u>www.mkt-sys.de</u> unter DOWNLOADS heruntergeladen werden.

Den Button *,Durchsuchen* anklicken, die benötigte Upgrade-Datei auswählen und über *,Upload Selected File* das Update durchführen.

Nach dem Update ist ein Neustart des Systems erforderlich.

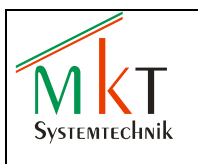

## 5 Web-Visualisierung

#### Funktionsweise

- Visualisierung über Internet / Intranet
- Der Web-Server ist eine Komponente des Laufzeitsystems
- Der Client Browser ist ein Java-Applet

#### Anwendung

Fernwartung, Diagnose, Fernüberwachung

#### Vorteil

- Funktioniert auf allen Plattformen die Java unterstützen wie z.B. Windows, Linux
- weltweiter Zugriff auf Steuerung über Standard-Browser

#### Visualisierung starten

Zum Starten der Web-Visualisierung im Internet-Browser die folgende Adresse Eingeben (Werkseinstellung):

http:192.168.0.249:8080/webvisu.htm

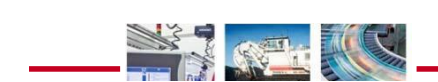

.

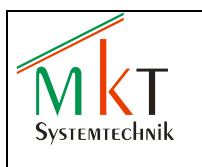

## 6 Montage

## 6.1 Frontplatteneinbau

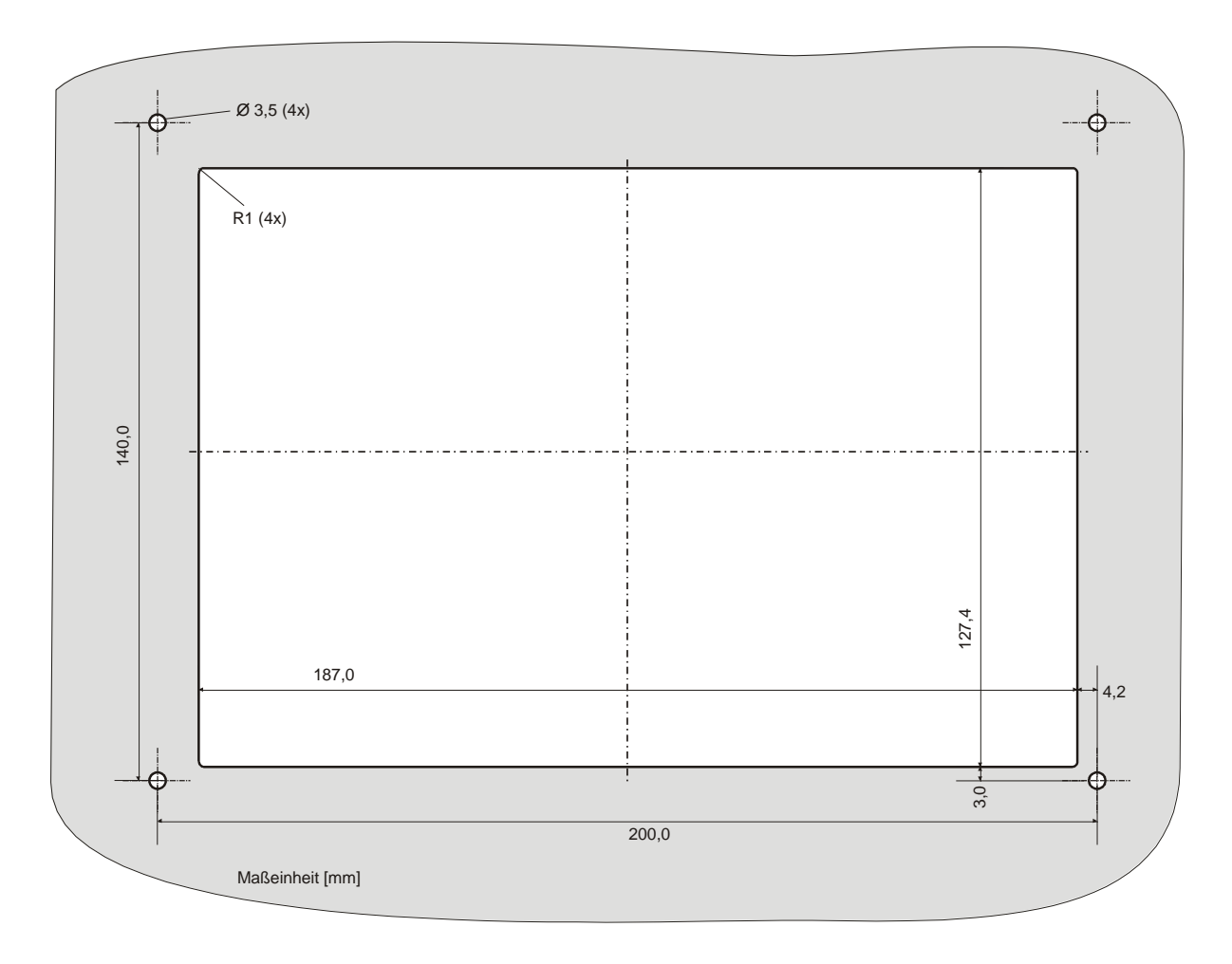

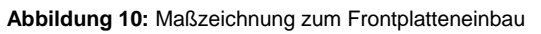

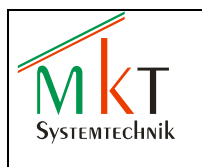

### 6.2 Geräteabmessungen

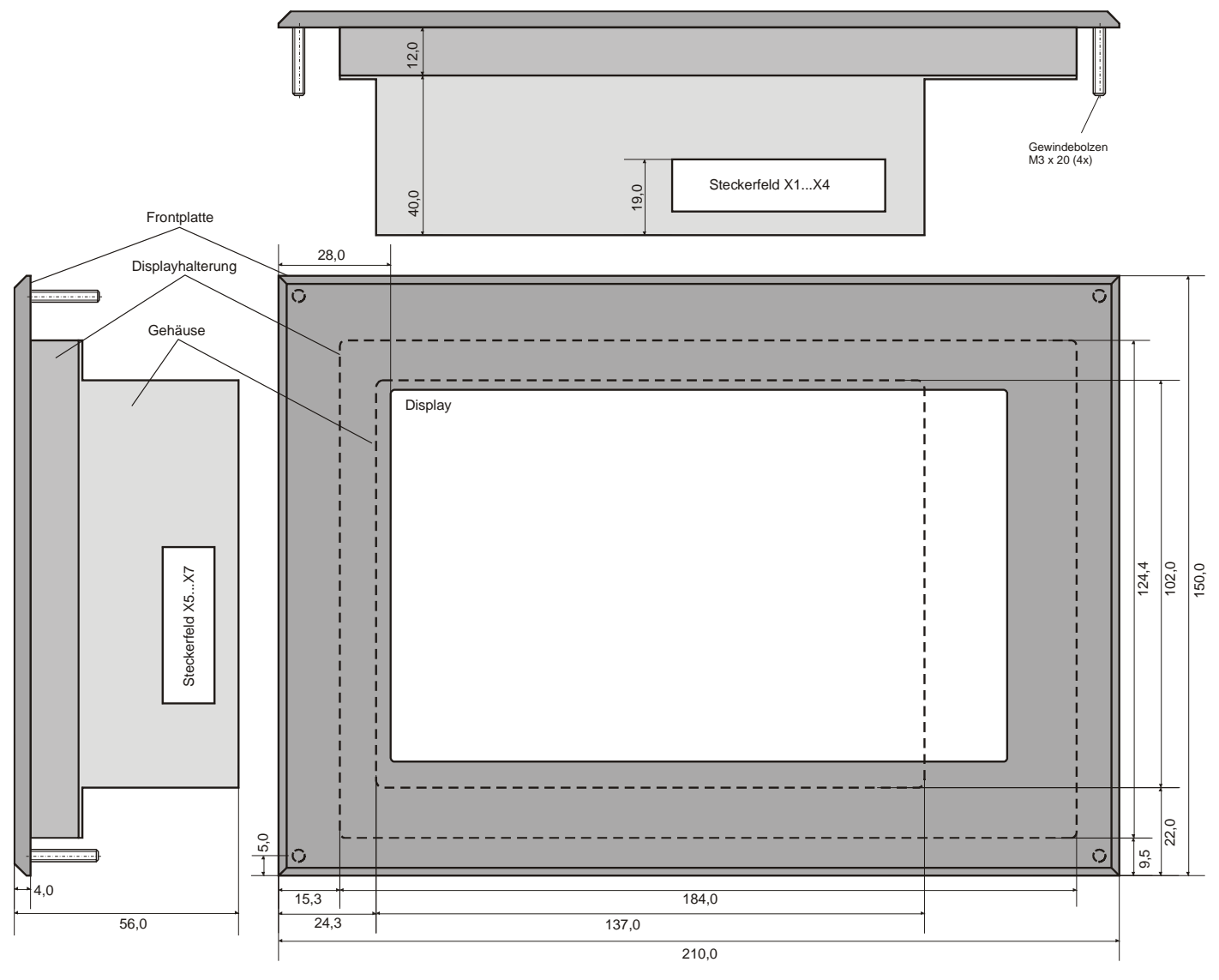

Maßeinheit [mm]

Abbildung II: Maßzeichnung CPT 800 A

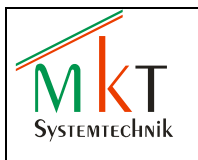

## 7 Wartungs- und Pflegehinweise

#### 7.1 Wartung

- Die Geräte sind wartungsfrei, wenn sie nicht außerhalb der vorgeschriebenen Spezifikationen betrieben werden
- Reparaturen dürfen nur von MKT Systemtechnik-Fachpersonal durchgeführt werden, da ansonsten jede Gewährleistung endet

#### 7.2 Batteriewechsel

 Die 3 V – Lithiumbatterie vom Typ CR1/3N wird benötigt f
ür die Versorgung der Echtzeituhr. Die Batterie darf nur bei fehlender Spannungsversorgung gewechselt werden. Nach dem Batteriewechsel m
üssen Uhrzeit und Datum neu eingestellt werden

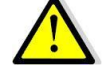

- Die alte Batterie kann nicht wieder aufgeladen werden
- Auf dem rückseitigen Geräteschild befindet sich ein mit ,Battery' gekennzeichnetes Feld (siehe Abb. 12). Die Batterie befindet sich direkt unterhalb des gestrichelt dargestellten Feldes. Zum Wechseln der Batterie dieses Feld heraustrennen, die alte Batterie entnehmen und den offenen Durchbruch mit einem vom Hersteller bereitgestellten Ersatzschild entsprechend Abbildung 12 wieder verschließen

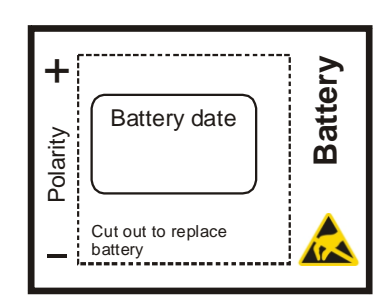

Abbildung 12: Batteriefeld

- Das Feld ,Battery date' enthält das Datum, an dem die Batterie eingesetzt wurde
- Da beim Batteriewechsel Teile der Leiterplatte erreichbar sind, muss auf ausreichenden ESD-Schutz geachtet werden. Bei Nichtbeachtung können irreversible Schäden durch elektrostatische Entladung entstehen
- Beim Einsetzen der neuen Batterie auf die richtige Polung achten. Eine falsch eingesetzte Batterie kann explodieren und somit Personen- und Sachschäden hervorrufen
- Die Batterie darf niemals geöffnet und nicht ins Feuer geworfen werden
- Die ausgetauschte Batterie darf nur als Sondermüll entsorgt werden

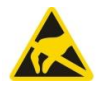

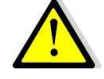

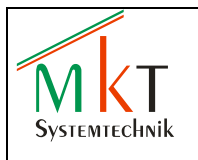

#### 7.3 Bedienung Touchscreen

• Den Touchscreen **nicht** mit scharfen und kantigen Gegenständen betätigen, da er anderenfalls irreparabel beschädigt werden kann. Zur ordnungsgemäßen Betätigung des Touchscreen sollte der als Zubehör erhältliche Touch Stylus (Bestell-Nr. 60208) verwendet werden

#### 7.4 Reinigung und Bedienung

- Das Gerät kann mit normalen, nicht abrasiven Reinigungsmitteln gesäubert werden (z.B. Standard-Glasreiniger)
- Den Touchscreen nur mit einem Mikrofasertuch vorsichtig reinigen

## 8 Versionshistorie

| Version | Datum      | Autor    | Hinweise, Bemerkungen                 |
|---------|------------|----------|---------------------------------------|
| 1.0     | 16.04.2012 | T. Lücke | Dokument erstellt                     |
| 1.1     | 04.12.2012 | T. Lücke | NVRAM, Webinterface                   |
| 1.2     | 28.01.2013 | T. Lücke | Software Update über Webinterface     |
| 1.3     | 06.05.2013 | T. Lücke | Browser Adresse für Webvisualisierung |
| 1.4     | 23.10.2014 | T. Lücke | NAND-Flash entfällt                   |
| 1.5     | 03.12.2014 | T. Lücke | Кар. 3.1: U <sub>в</sub>              |

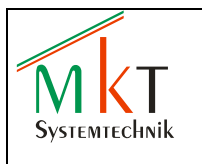

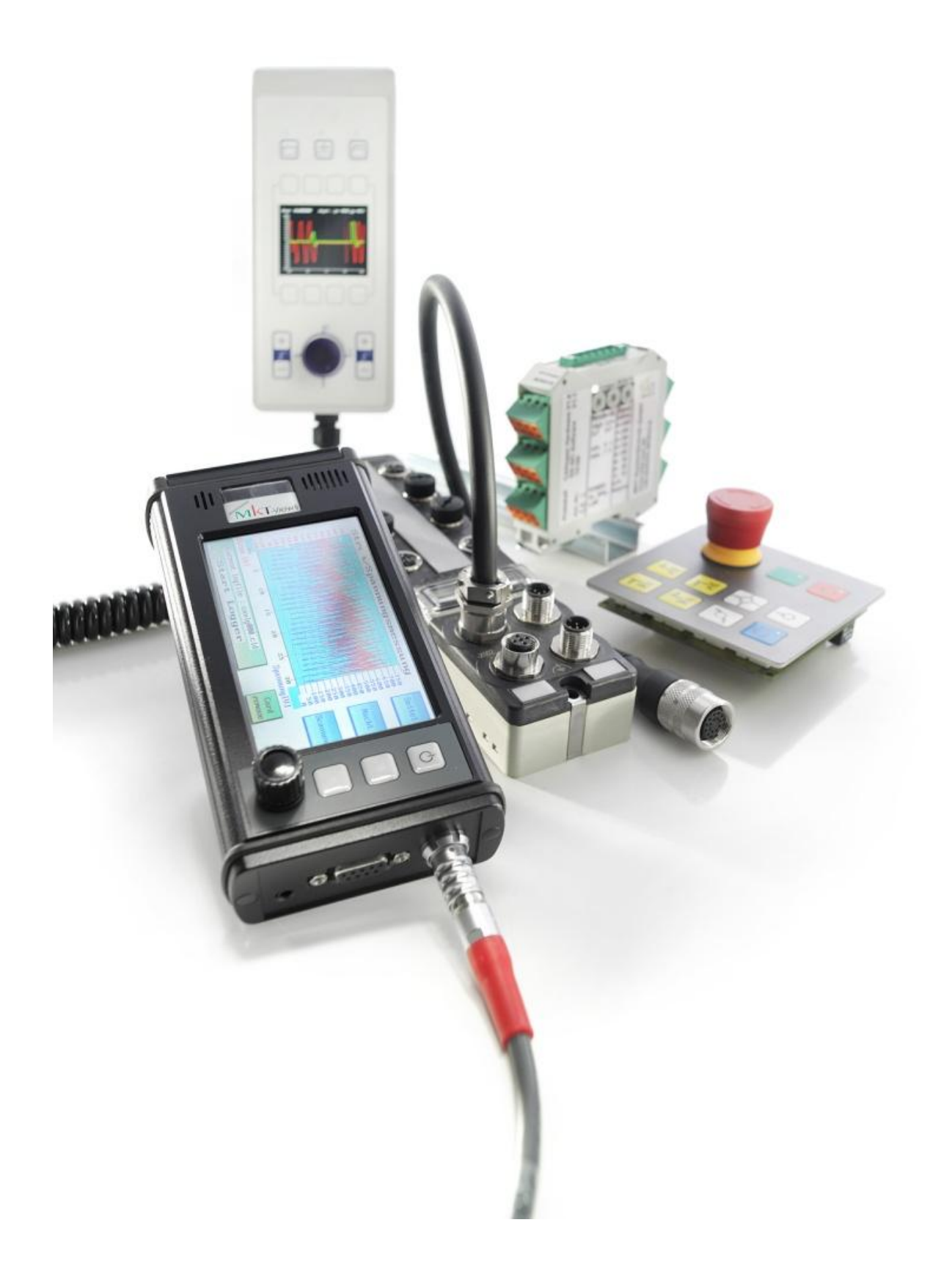